# 实训三 原型设计

## 一、实训目的

- 1、了解原型设计的作用;
- 2、掌握原型设计的方法;
- 3、掌握 Axure RP 的使用。

#### 二、实训学时

6 学时

三、实训类型

创新性

#### 四、实训需求

#### 1、硬件

每组 11 人,配备计算机 11 台,不低于双核 CPU、8G 内存、500GB 硬盘,开启硬件 虚拟化支持。

#### 2、软件

操作系统: Windows 10 Pro x86\_64;

应用软件: Axure RP, FileZilla Client。

## 3、网络

计算机使用固定 IP 地址接入局域网,并支持对互联网的访问; 每组提供 11 个局域网固定 IP 地址。

## 4、素材

无。

## 五、实训任务

- 1、安装 Axure RP 原型设计工具;
- 2、使用 Axure RP 完成项目原型设计;
- 3、将原型设计成果发布至代码托管系统。

## 六、实训考核要求

1、提交原型设计成果至代码托管系统。

#### 七、实训内容及步骤

#### 1、安装 Axure RP 原型设计工具

(1) 获取 Axure RP 的安装程序,可通过本课程网站(http://wzsx.xg.hactcm.edu.cn)下载获得,或者访问官网 https://www.axure.com 获取。

(2) 双击 Axure RP 安装程序,根据安装向导,点击【Next】,如图 3-1 所示。

| H Axure RP 9 Setup                                                                                                    | Haver RP 9 Setup                                                                                                    |
|----------------------------------------------------------------------------------------------------|----------------------------------------------------------------------------------------------------|
| Welcome to the Axure RP 9 Setup Wizard                                                                                   | End-User License Agreement Please read the following license agreement carefully                                                                                                    |
| The Setup Wizard will install Axure RP 9 on your computer.<br>Click Next to continue or Cancel to exit the Setup Wizard. | ACURE CUSTOMER AGREEMENT<br>This Axure Customer Agreement is made between Axure Software<br>Solutions, Inc. ("Axure") and you, the Customer, on behalf of itself and any<br>Permitted Affiliates. The term "Parth" shall refer to Axure and to Customer<br>and it Permitted Affiliates. Acceptance of this Agreement by the parties shall<br>entitle the Customer to use the Offerings (as defined below), subject to the<br>terms and conditions stated herein. If you are acting on behalf of an entity,<br>then you represent that you have the authority to enter into this Agreement on<br>behalf of that entity. If Customer has signed an Axure Quote or an Axure |
| Back Next Cancel                                                                                                    | Print Back Next Cancel                                                                                                    |
| 图 3-1 开始安装                                                                                                    | 图 3-2 接受安装协议                                                                                                    |

(3) 选中"I accept the terms in the License Agreement"接受安装协议,点击

【Next】,如图 3-2 所示。

(4) 点击【Change...】选择安装位置,点击【Next】,如图 3-3 所示。

| Haxure RP 9 Setup                                                                                    | 岁 Axure RP 9 Setup                                                                                                    | - • •  |
|----------------------------------------------------------------------------------------------------|----------------------------------------------------------------------------------------------------|--------|
| Destination Folder<br>Click Next to install to the default folder or click Change to choose another. | Ready to install Axure RP 9                                                                                                    | axure  |
| Install Axure RP 9 to:<br>[C:\Program Files (x86)\Axure\Axure RP 9\<br>Change                        | Click Install to begin the installation. Click Back to review or change any of<br>installation settings. Click Cancel to exit the wizard. | your   |
| Back Next Cancel                                                                                     | Back Install                                                                                                    | Cancel |
| 图 3-3 选择安装位置                                                                                         | 图 3-4 确认安装                                                                                                    |        |

(5) 点击【Install】,确认安装,如图 3-4 所示。

(6)如图 3-5为 Axure RP 软件的界面。"File"导航是对 rp 文件的一些操作, "View"导航是对软件界面的设置操作,"Project"导航是对页面样式和元件样式的一 些操作,"Publish"导航是对项目的预览和发布的一些操作。左侧功能栏是项目层级和 元件库,右侧功能栏是页面的属性栏和页面层级。

| in fide Vi   |                                                                                                    |                                       |                  |               |        | Unitted - Axun | RP 9 Team Edition : Unli | ensed |      |                   | - a       |      |
|--------------|----------------------------------------------------------------------------------------------------|---------------------------------------|------------------|---------------|--------|----------------|--------------------------|-------|------|-------------------|-----------|------|
|              | iew Project An                                                                                                    | inge Publish                          | een Account Help |               |        |                |                          |       |      |                   |           |      |
| Copy Sale    | action Hode Connect                                                                                                    | e e                                   |                  | i fing bijing | Q 100% |                |                          |       |      | Preview           | inane i l | Logi |
| 2 Detect     |                                                                                                    |                                       |                  |               |        | Fit 🗌 🔡 Border | 1_ II = =                | vv #v |      |                   |           |      |
| 4005         | OUTLINE                                                                                                    | Page 1                                | 100              |               |        |                |                          |       | 1210 | STYLE INTER       | ACTIONS   | NOT  |
|              |                                                                                                    |                                       |                  |               |        |                |                          |       |      | Prot CIMENSIONS   |           |      |
| E Page 1     |                                                                                                    |                                       |                  |               |        |                |                          |       |      | Auto              |           |      |
|              |                                                                                                    |                                       |                  |               |        |                |                          |       |      | Add Adaptive View |           |      |
|              |                                                                                                    | 8                                     |                  |               |        |                |                          |       |      | Default           |           |      |
|              |                                                                                                    |                                       |                  |               |        |                |                          |       |      | PAGE AUXIA 🛛 🖻    | ×         |      |
|              |                                                                                                    | 8                                     |                  |               |        |                |                          |       |      | Pil.              | 12        |      |
|              |                                                                                                    |                                       |                  |               |        |                |                          |       |      | Cak               | r Brage   |      |
|              |                                                                                                    |                                       |                  |               |        |                |                          |       |      |                   |           |      |
|              |                                                                                                    | × .                                   |                  |               |        |                |                          |       |      |                   |           |      |
|              |                                                                                                    |                                       |                  |               |        |                |                          |       |      |                   |           |      |
|              |                                                                                                    | 8                                     |                  |               |        |                |                          |       |      |                   |           |      |
| BRARES       | MASTERS                                                                                                    |                                       |                  |               |        |                |                          |       |      |                   |           |      |
|              | + 0                                                                                                    |                                       |                  |               |        |                |                          |       |      |                   |           |      |
| and an other |                                                                                                    |                                       |                  |               |        |                |                          |       |      |                   |           |      |
| Default      |                                                                                                    |                                       |                  |               |        |                |                          |       |      |                   |           |      |
| Default      |                                                                                                    | - 8                                   |                  |               |        |                |                          |       |      |                   |           |      |
| Default      | 8×2 8                                                                                                    | - 8                                   |                  |               |        |                |                          |       |      |                   |           |      |
| Default      | 802 8                                                                                                    |                                       |                  |               |        |                |                          |       |      |                   |           |      |
| Default      | Bor2 B<br>Bor2 B<br>Dage Final                                                                                                    |                                       |                  |               |        |                |                          |       |      |                   |           |      |
| Default      | Boc2 Bo                                                                                                    | ·                                     |                  |               |        |                |                          |       |      |                   |           |      |
| Befault      | Bor2 B<br>Mage Plan                                                                                                    |                                       |                  |               |        |                |                          |       |      |                   |           |      |
| Default      | 5or2 5<br>bogs Para<br>bogs Para<br>bog                                                                                                    |                                       |                  |               |        |                |                          |       |      |                   |           |      |
| Default      | 5-2 5<br>Inage Pass<br>Inage Pass<br>Inage | · · · · · · · · · · · · · · · · · · · |                  |               |        |                |                          |       |      |                   |           |      |

#### 2、使用 Axure RP 完成项目原型设计

打开 Axure RP 新建一个页面,依据《项目需求调研》、《概要设计方案》、《详细设计方案》,完成项目原型设计。

## 3、将原型设计成果发布至代码托管系统

完成项目原型设计后,点击【Publish】,选择"generate HTML Files"将原型发布为 HTML 文件。

将 HTML 移动到项目目录,在空白处右击,选择"Git 提交(C)->"master"..."选中新 增的文件,填写日志信息,点击【提交(Q)】,把原型设计成果发布至代码托管系统,如图 3-6 所示。

| x.±. masses<br>目志信息(M);                                                                                                    |                                                           |                           |                     | 新建分支                              |                                     |                                                                                   |
|----------------------------------------------------------------------------------------------------|-----------------------------------------------------------|---------------------------|---------------------|-----------------------------------|-------------------------------------|-----------------------------------------------------------------------------------|
|                                                                                                    |                                                           |                           |                     |                                   |                                     |                                                                                   |
|                                                                                                    |                                                           |                           |                     |                                   |                                     |                                                                                   |
| 「 総設 上次 探交(L)                                                                                                    |                                                           |                           |                     |                                   |                                     | 1/1                                                                               |
|                                                                                                    |                                                           |                           |                     |                                   |                                     |                                                                                   |
|                                                                                                    |                                                           |                           |                     |                                   |                                     |                                                                                   |
| 100004F00(T)                                                                                                    |                                                           |                           |                     |                                   | 「本市」                                | "Signed-off-hy"(S)                                                                |
| □ 设置作者(T)                                                                                                    |                                                           |                           |                     |                                   | 漆加                                  | "Signed-off-by"(S)                                                                |
| □设置作着(T)<br>連列表 (双击文件查看差异):                                                                                                    | 如 已期除已修改文件子模词                                             | Ł                         |                     |                                   | 流力                                  | "Signed-off-by"(S)                                                                |
| □ 设置作着(1)<br>(理列表 (33由文件查看差异):<br>违中: 全部(A) 无(N) 未贩本控制 已版本控制 已溺<br>路径                                                                                                    | 「加 <b>已删除</b> 已修改文件子模」<br>扩展名                             | に                         | 添加行數                | 删除行数                              |                                     | "Signed-off-by" (S)                                                               |
| □ 改造作者(1)<br>運列表 (双击文件查看差异):<br>法非: 全部(A) 大(A) 未飯本控制 已版本控制 已派<br>當役<br>(愛政的文件                                                                                                    | 5加已删除已修改文件子模拟<br>扩展名                                      | 状态                        | 添加行數                | 删除行数                              |                                     | (Signed-off-by'(S)                                                                |
| □ 改造作者(1)<br>(理列機(次由文件室香差异):<br>品件: (金澤 <b>(A) 天(N) 未飯本投制 已版本投制</b> 已必<br>路径<br>(希念的文件<br>▼ ②project/data/document.js                                                                                                    | 新加 已删除 已修改 文件 子模打<br>扩展名<br>。」5                           | 状态                        | 添加行數                | <b>明</b> 除行数<br>7                 |                                     | (Signed-off-by (S)                                                                |
| □ 地話作種(1)<br>T理判核(TSR土文件主要差異):<br>告中: 全部(A) 天(N) 未販本控制 已販本控制 已認<br>審査<br>情報的文件<br>「愛習(Troject/data/styles.cs)                                                                                                    | 参加 已開除 已修改 文件 子様り<br>扩展名<br>よ<br>-CSS                     | 状态<br>缺失<br>缺失            | 添加行数<br>0<br>0      | <b>删</b> 除行数<br>7<br>121          | (                                   | (S)                                                                               |
| □ 法任任(1)<br>12(3)(元(3)(大(3))(大(3))(大(3))(大(3))(大(3))(大(3))(5)(5)(5)(5)(5)(5)(5)(5)(5)(5)(5)(5)(5                                                                                                    | 5加 <b>己剛除</b> 已修改 文件 子模)<br>扩展名<br>が<br>よ<br>よ<br>よ<br>が  | ₹<br>秋恋<br>秋失<br>秋失       | 添加行数<br>0<br>0<br>0 | <del>明</del> 除行数<br>7<br>121<br>7 |                                     | (Signed-off-by'(S)                                                                |
| □ 医活得(1)<br>理功能(7)(沈文片支吾差(算)):<br>許: 金倉(4), <b>た(1) 未新本投封 已新本投封</b> 已3<br>指役<br>#記(5)(片<br>♥ ②)project/data/document, is<br>♥ ③)project/data/foke.cs<br>♥ ③[project/data/foke/data, js<br>図 ⑤)のた実気系を見参約文件(0)                                                                                                    | 新加 <b>己酮除</b> 己酸改 文件 子標<br><b>扩展名</b><br>.65<br>.55<br>.5 | 状态<br>缺失<br>缺失<br>缺失      | 添加行数<br>0<br>0<br>0 | <b>明除行数</b><br>7<br>121<br>7      |                                     | [Signed-off-by"(S)                                                                |
| □ 医正律(1)<br>(2) (2) (2) (2) (2) (2) (2) (2) (2) (2)                                                                                                    | 5加 <b>日朝録</b> 日線改 文件 子振り<br>扩展名<br>よ<br>、CSS<br>よ<br>3    | ↓<br>秋杰<br>缺失<br>缺失       | 添加行数<br>0<br>0<br>0 | <b>明</b> 除行数<br>7<br>121<br>7     |                                     | [Signed-off-by"(5)<br>(5)<br>(5)<br>(5)<br>(5)<br>(5)<br>(5)<br>(5)<br>(5)<br>(5) |
| □ 医活作者(1) 1 (2)(充力文件変遷編算): 6年: 金賀(A)(元(V) 未飯本投射) 已飯本投射) ご 1 (2) 1 (2) <                                                                                                    | 5加 已 新 经 已 经 改 作 子 顿<br>扩展名<br>                           | 、<br>秋态<br>缺失<br>缺失<br>缺失 | 添加行数<br>0<br>0<br>0 | <b>明除行数</b><br>7<br>121<br>7      |                                     | (5)<br>(5)<br>(5)<br>(5)<br>(5)<br>(5)<br>(5)<br>(5)<br>(5)<br>(5)                |
| □ 医肝得(1)<br>理理制(7)(究由文件室看差异):<br>数件: 全部(A) 天(N) 未新主投射 已版本投射 已<br>器程<br>「意志的文件<br>② 置)project/data/document.s<br>② 置)project/data/styles.cs<br>② 置かのgect/data/styles.cs<br>③ 置から見ていたはおはがない。<br>③ 示手来気気が良いない(1)<br>③ 示手表気が良いない(1)<br>③ 示手変気が良いない(1)<br>④ 示手変気が良いない(1)<br>④ 示声変形(1)<br>④ 示声変形(1)<br>④ 示声変形(1)<br>④ 示声変形(1)<br>④ 示声気が良いない(1)<br>④ 示声気が良いない(1)<br>④ 示声変素が良いない(1)<br>④ 示声変素が良いない(1)<br>④ 示声気が良いない(1)<br>④ 示声変素が良いない(1)<br>④ 示声変素が良いない(1)<br>④ 示声変素が良いない(1)<br>④ 示声変素が良いない(1)<br>④ 示声変素が良いない(1)<br>④ 示声変素が良いない(1)<br>④ 示声気が良いない(1)<br>④ 示声気が良いない(1)<br>④ 示声気が良いない(1)<br>④ 示声気が良いない(1)<br>④ 示声気が良いない(1)<br>④ 示声気が良いない(1)<br>④ 示声気が良いない(1)<br>④ の)<br>④ の(1)<br>④ の)<br>④ の(1)<br>④ の)<br>④ の(1)<br>④ の(1)<br>● (1)<br>● (1)<br>● | 5回 <b>日期除</b> 已接款 文件 子模打<br>打 <b>探</b> 着                  | 秋态<br>缺失<br>缺失            | 添加行數<br>0<br>0<br>0 | <b>删除行数</b><br>7<br>121<br>7      | (数数)<br>已速年 200 小文<br>指文(2)   - 「取補 | (Signed-off-by'(5))<br>(件, 总计 516 个文件<br>查香补丁>><br>案助                             |

八、实训附件

无。